### ali vidyanjali vidyanjali vidyanjali

ne)

### "How to Register Schools on Vidyanjali Portal" (User Manual for Schools/BRCs/CRCs)

**Department of School Education & Literacy** 

Ministry of Education

Govt. of India

e) (A School Volunteer Programme)

(A School Volunteer Programme

(A School Volunteer Programme)

#### Step-1: Visit to the Vidyanjali portal, available at vidyanjali.education.gov.in

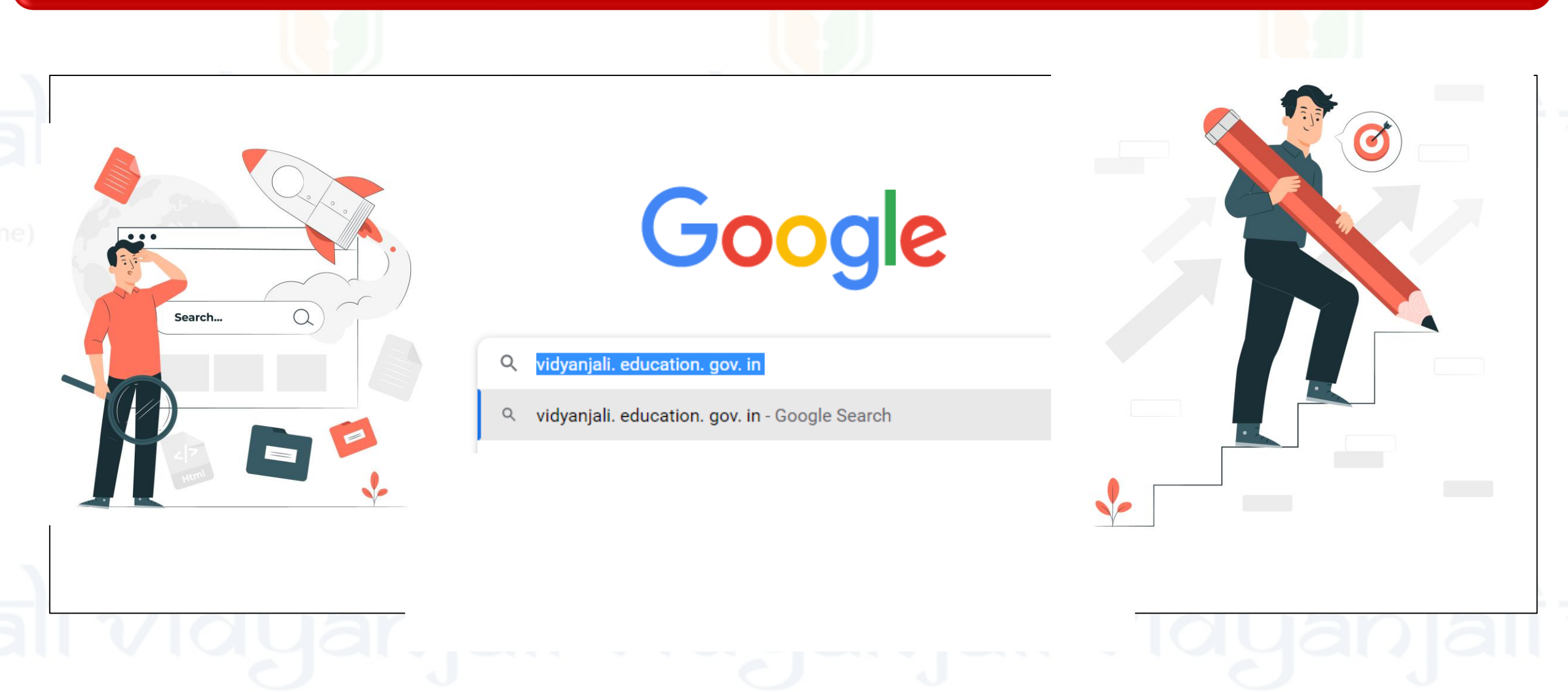

#### Step-2: Click on "Log-in" Button in Menu Right Sidebar

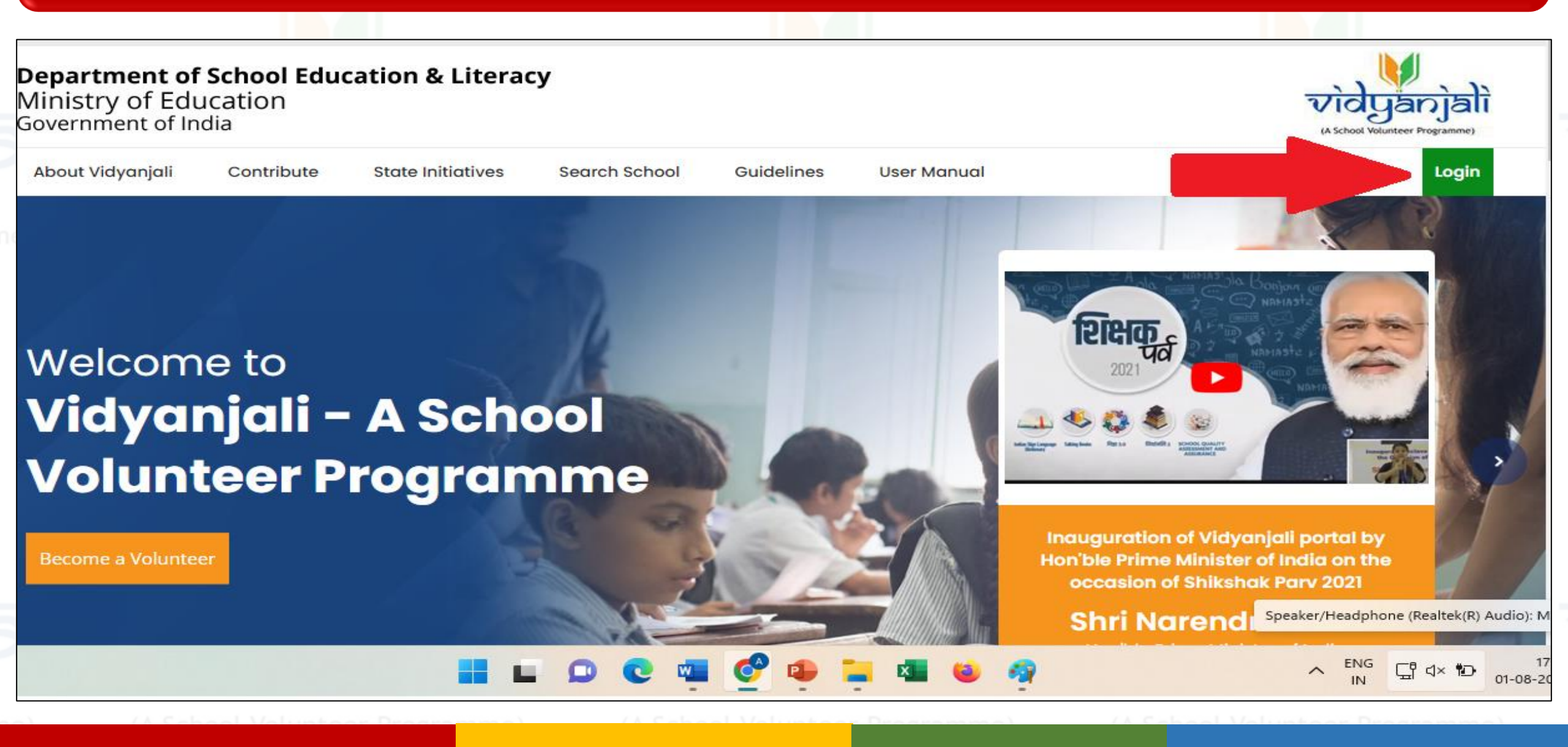

#### Step-3: Click on "School Registration" in New User Registration Tab

| → C                                                                              |                       |                             | ie 🕁 🕝           | * | ≡ı 🗖      | A :      |
|----------------------------------------------------------------------------------|-----------------------|-----------------------------|------------------|---|-----------|----------|
| Bookmarks 👖 Matribhasha Diwas 🗯 Sci-Hub: removing 🛆 UPPSC Pre Test Seri 🕖 Wordtu | ine Editor 🛛 👗 UPSSSC | Lower Sub 🕱 ONLINE RECRUITM | amuresults       | » | 📙 Other I | bookmark |
| About Vidyanjali Contribute State Initiatives Search Schoo                       | ol Guidelines         | User Manual                 |                  |   | Login     |          |
| Home • Login                                                                     |                       |                             |                  |   |           |          |
| Login (Already Registered User)                                                  |                       |                             |                  |   |           |          |
| Volunteer School                                                                 |                       | New User R                  | egistration      |   |           |          |
| (from India) (NRI/PIO)                                                           |                       | Welcome To                  | o Vidyanjali     |   |           |          |
| Mobile Number/Email-Id                                                           |                       | A school Volunt             | eer Programme    |   |           |          |
| Use OTP as password?                                                             |                       |                             | oo: og: ao       |   |           |          |
| Forgot/Generate Password                                                         | କ୍ଷ                   |                             |                  |   |           |          |
| Password                                                                         |                       |                             | REGISTRATION     |   |           |          |
| Captcha *                                                                        |                       | (Individual, NGC            | ), Organization) |   |           |          |
| Enter Captcha kpbmb 2                                                            |                       | က် SCHOOL REG               | SISTRATION       |   |           |          |
|                                                                                  |                       |                             |                  |   |           |          |
| Sign In                                                                          |                       |                             |                  |   |           |          |
|                                                                                  |                       |                             |                  |   |           |          |

#### Step-4: Click on "Submit" after filling the necessary details (UDISE Code and Captcha)

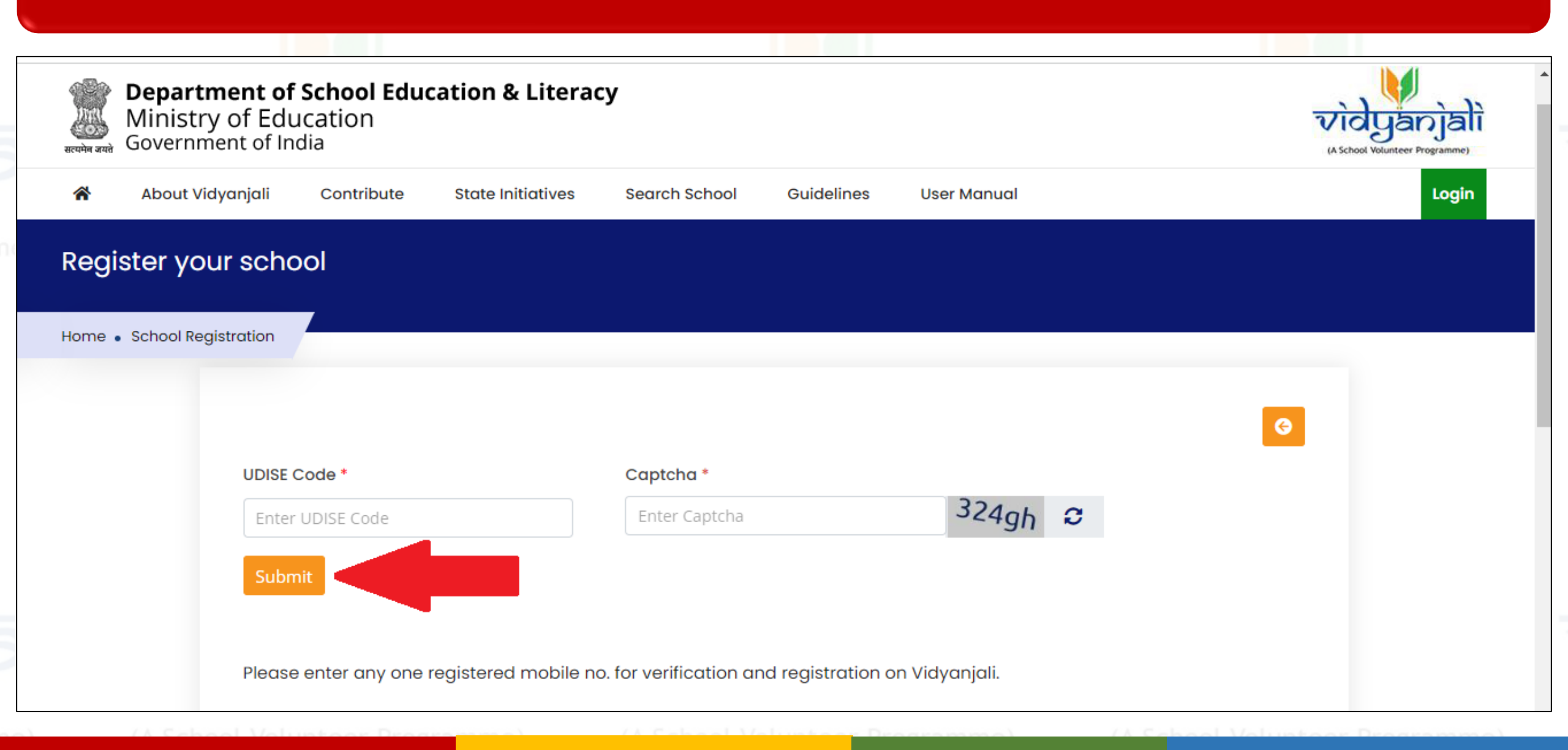

#### Step-5: Click on "Get OTP" after filling the required details (Mobile No. & Email ID)

| 😤 About Vidy | yanjali Contribute State Initiatives          | Search School Guidelines Us                         | er Manual      | Login |      |
|--------------|-----------------------------------------------|-----------------------------------------------------|----------------|-------|------|
|              | UDISE Code *                                  | Captcha *                                           | Г              |       |      |
|              |                                               | ryvws                                               | nt2dn 😂        |       |      |
|              | Submit                                        |                                                     |                |       | (Ogg |
| , I.I.       | School Details                                |                                                     |                |       |      |
| /            | UDISE Code                                    | 19121413402                                         |                |       |      |
|              | School Name                                   | HAMJANPUR PRY. SCHOOL                               |                |       |      |
|              | Click to show V                               |                                                     |                |       |      |
|              | UDISE+ Registered Mobile(s)                   |                                                     |                |       |      |
|              | Head of School Mobile                         | 94*****15                                           |                | ••••• |      |
|              | Respondent Mobile                             | 94*****15                                           |                |       |      |
|              | UDISE+ School User Mobile                     |                                                     |                |       |      |
|              | Mobile No. *                                  | Email *                                             |                |       |      |
|              | Enter Mobile No.                              | Email ID                                            |                |       |      |
|              |                                               |                                                     |                |       |      |
|              | Get OTP                                       |                                                     |                |       |      |
|              | (Having trouble in finding valid mobile no./N | ot having updated mobile no. in UDISE+ <u>click</u> | <u>chere</u> ) |       |      |

#### Step-6: Click on "Verify" after filling the required details (OTP)

| UDISE Code *                                             | Captcha *                            |                |                |
|----------------------------------------------------------|--------------------------------------|----------------|----------------|
| 18190208308                                              | 47c4k                                | tqwby 2        |                |
| Submit                                                   |                                      | Γ              |                |
| School Details                                           |                                      |                |                |
| UDISE Code                                               | 18190208308                          |                | Enter Your OTP |
| School Name                                              | Test School                          |                |                |
| Click to show 🗸                                          |                                      |                | Continue       |
| UDISE+ Registered Mobile(s)                              |                                      |                |                |
| Head of School Mobile                                    | 78*****56                            |                |                |
| Respondent Mobile                                        | 78*****56                            |                |                |
| UDISE+ School User Mobile                                |                                      |                |                |
| Mobile No. *                                             | Email *                              | Enter Your OTP | *              |
| 7896982556                                               | lekthenareswar@gmail.com             | Enter Your OT  | ſP             |
| One Time Password (OTP) has bee                          | en sent to your Mobile No. 78XXXXX56 |                |                |
| You may resend OTP in <b>01:49</b> minu<br>Resend Verify | ites.                                |                | a              |

### Onboarding Successful: Go to the Log-in Tab (as shown at the slide-1) and raise the request

|                                                                           |                                                                                                    | e   |              |
|---------------------------------------------------------------------------|----------------------------------------------------------------------------------------------------|-----|--------------|
| School Details                                                            |                                                                                                    | C   |              |
| UDISE Code                                                                | 24020609301                                                                                                    |     |              |
| School Name                                                               | Test School                                                                                                    | hoo |              |
| Click to show 🗸                                                           |                                                                                                    |     |              |
| UDISE+ Registered Mobile(s                                                | )                                                                                                    |     |              |
| Head of School Mobile                                                     | 99*****76                                                                                                    |     |              |
| Respondent Mobile                                                         | 99*****94                                                                                                    |     |              |
| UDISE+ School User Mobile                                                 |                                                                                                    |     | N 12 🖌 🖌 📜 🔪 |
| <i>(Having trouble in finding valid m</i><br>Request for on boarding is s | nobile no./Not having updated mobile no. in UDISE+ <u>click here</u> )<br>sucessfully submitted. Now you can login into Vidyanjali through Mobile No. "99XXXXX76" |     |              |

#### Guidelines for locating a valid mobile number:

1. School can register on Vidyanjali by authenticating the valid school representative as per UDISE+. UDISE+ maintains 3 mobile numbers and school can be authenticated through any of the mobile number. These three mobile numbers belong to following users:

- 1. Mobile number of head of school
- 2. UDISE+ Respondent Mobile Number
- 3. UDISE+ School User

2. You may contact above official to know the valid mobile number for school registration.

3. In case, you do not have access to any of above-mentioned mobile number(s) or mobile number is not displayed, please contact district / block MIS coordinator / UDISE+ School User to update the above mobile number in UDISE+.

<u>Click here</u> to know about your district / block MIS coordinator.

1. In case, your mobile number is already registered with Vidyanjali, same mobile number can not be used for school registration again. You may take following remedial steps.

- I. You may use other two mobile numbers for registration as described in step 1
- 2. Update your mobile number in UDISE+ as described in step 2.
- 3. Replace/ update your existing mobile with another mobile on Vidyanjali and deregister your existing mobile from Vidyanjali. After deregistration, please register your school again with your mobile.

# ali vidyanjali vidyanjali vidyanjali

Thank You!

## alì vidyanjalì vidyanjalì vidyanjalì

A School Volunteer Programme

(A School Volunteer Programme)